# Créer ou renouveler sa licence sur internet

Une vidéo explicative est disponible en ligne si vous voulez plus d'aide : → https://www.youtube.com/watch?v=DLAjRIDBxt4&t=22s&ab\_channel=FFBBFormation

Vous avez reçu un mail de la FFBB pour renouveler ou crée votre licence Il se compose de 2 étapes : (le lien de ce mail est valable 3 mois dès la réception du mail)

## Etape 1 :

Vous avez la liste des documents que vous devez posséder pour créer la licence.

- *Exemple :* 1 photo d'identité
  - 1 pièce d'identité
  - 1 certificat médical....

→ Le certificat médical n'est pas obligatoire pour les moins de 18ans non surclassé.

 $\rightarrow$  Le certificat est obligatoire pour tous les licenciés majeur (si celui-ci à plus de 3ans) ou pour les mineurs qui doivent être surclassé.

## Etape 2 :

Cliquer sur le l'icône « Formulaire licence »  $\rightarrow$ 

Vous arrivez sur une nouvelle page :  $\rightarrow$ 

- > Indiquez votre date de naissance,
- > Cliquez sur les photos demandées
- > Cliquez sur « J'Y VAIS »

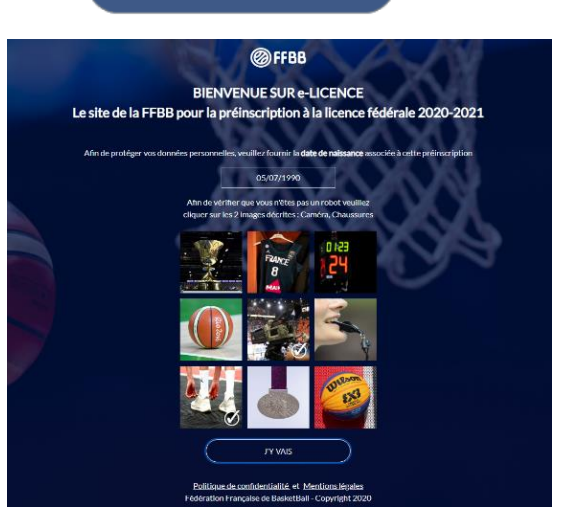

FORMULAIRE E-LICENCE

## Vous êtes sur votre page personnel de e-licence :

Il y a plusieurs étapes pour créer votre nouvelle licence.

Attention, vous ne pourrez accéder à l'étape suivant que si l'étape actuelle est validée et sans erreur

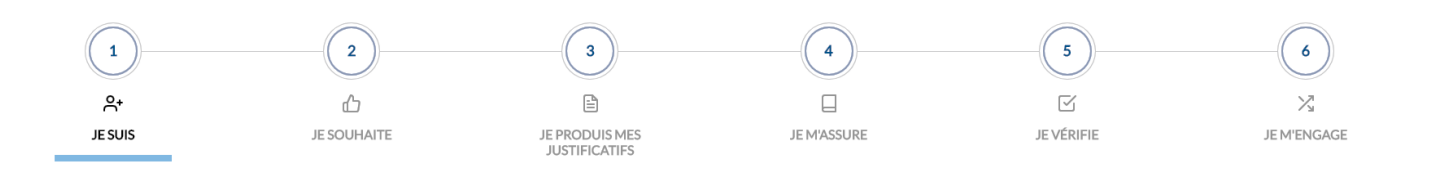

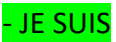

Vous avez accès à vos informations personnelles :

Il y a 3 parties : civilité / adresse / contact.

Vous pouvez modifier vos informations en cas d'erreur.

Si vous remarqué une erreur et que vous ne pouvez pas la modifier, merci de prévenir le club pour qu'il demande une correction auprès du comité.

Dès que toutes les informations obligatoires sont remplies, vous pouvez passer à l'étape suivante en cliquant en bas de la page  $\rightarrow$  JE VALIDE

## - JE SOUHAITE

- 1/ Cocher la case
- **compétition**  $\rightarrow$  si vous êtes joueur ou entraineur.
- **loisir**  $\rightarrow$  si vous être un joueur d'une équipe loisir.
- •« ne souhaite pas pratiquer... » → si vous êtes juste dirigeant

| Je souhaite pratiquer le basket en :                                                                                                    |                                                                                                    |                                                                     |
|----------------------------------------------------------------------------------------------------|----------------------------------------------------------------------------------------------------|---------------------------------------------------------------------|
| COMPÉTITION                                                                                                    | LOISIR                                                                                                    | $\bigcirc$                                                          |
| Cette offre vous ouvre l'accès à<br>l'ensemble des pratiques<br>proposées par votre club, ainsi<br>qu'aux tournois de la<br>SuperLeague 3x3. Elle vous<br>permet également de demander<br>une autorisation pour jouer en<br>compétition ou pratiquer une<br>autre forme de basket dans un<br>autre club. | Cette offre vous permet<br>d'accéder exclusivement au<br>championnat Loisir proposé par<br>votre culus, ainsi qu'auxit tournois<br>OpenStart de la SuperLeague<br>3x3.<br>Inclus dans votre offre | Vous ne souhaitez pas pratiquer<br>le basket au sein de votre club. |
| Inclus dans votre offre                                                                                                    | 5x5 3x3                                                                                                    | 0                                                                   |
| 5x5 3x3 Mini<br>Basket                                                                                                    | 0                                                                                                    |                                                                     |
| Entreprise Loisir VxE                                                                                                    |                                                                                                    |                                                                     |
|                                                                                                    |                                                                                                    |                                                                     |

## 2/ Puis la fonction dans le club :

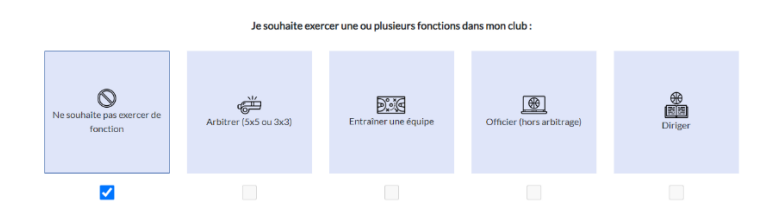

<u>Ne souhaite pas exercer de fonction :</u>  $\rightarrow$  à cocher par les joueurs

<u>Arbitrer (5x5 ou 3x3</u>) → à cocher par les arbitres <u>officiels</u> (arbitre du comité de Vendée)

<u>Entrainer une équipe</u>  $\rightarrow$  à cocher par les entraineurs

<u>Officier</u>  $\rightarrow$  à cocher par les <u>officier</u> à la table de marque

**<u>Diriger</u>**  $\rightarrow$  à cocher par les membres du bureau, coach...

- Je produit un justificatif

Vous devez joindre les documents qui vous sont demandés :

- Si il y a une 🥨 c'est qu'il manque le document
- Si il y a une 🤍 c'est que le document est bien validé

Vous ne pouvez passer à l'étape suivante que si tous les documents sont validés

## - Je m'assure

Vous choisissez l'option d'assurance :

Par défaut, l'assurance A est comprise dans le tarif de votre licence (donc sans supplément) Si vous choisissez une autre option (par exemple l'option B), vous devez ajouter la différence de prix à votre licence (8,63-2,98) = <u>5,65 € en plus</u> de votre licence

Attention, vous êtes obligé de prendre une option.

## -Je vérifie

Vérifier l'ensemble des informations et modifier les si besoin

## - Je m'engage

1/ Pour les mineurs, le représentant légal doit compléter la partie « Dopage »

2/ Complétez la partie « Communication »

3/ Complétez la partie « Je finalise ma demande de licence »

4/ vous pouvez payer votre licence sur internet, le prix est déjà fixé (en cas d'erreur, merci de prévenir le club).

→ Si vous acceptez de payer par carte, vous serez dirigé sur le site Helloasso (site très sécurisé et qui travaille avec la fédération de basket)

Los du paiement, vous pouvez accepter ou refuser de faire un don au site.

 $\rightarrow$  Si vous voulez payer par un autre moyen de paiement (chèque...) cocher « autre moyen de paiement »

## Après cette étape, la licence est enregistrée.

C'est ensuite au tour du club de valider la licence